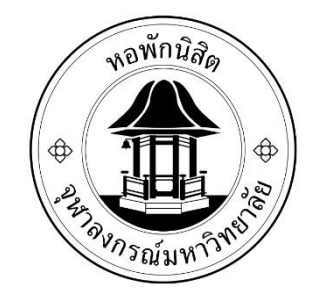

## ขั้นตอนการตรวจสอบค่าหอพัก

## (หอพักแบบรายเดือน)

## สำหรับนิสิตตึกชวนชม พุดตาน และจำปี

- 1. เข้าเว็บไซต์หอพักนิสิตที่ <u>www.rcuchula.com</u>
- เลือก " ระบบงานหอพักนิสิต "

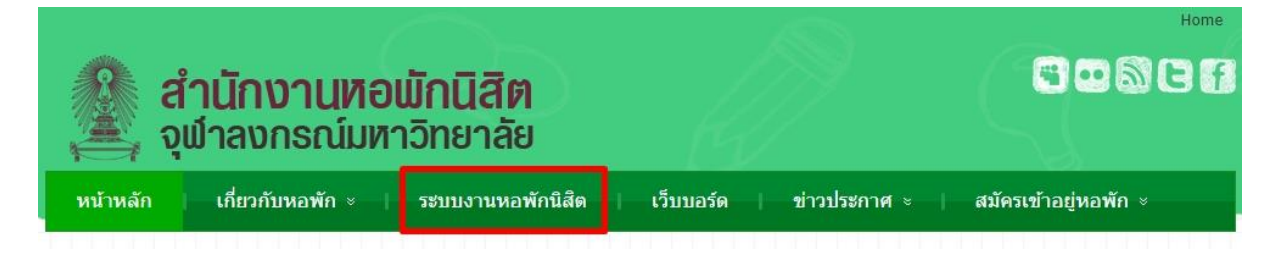

3. กรอก username และ password

| สำนักงานหอเ<br>จุฬาลงกรณ์มหา                                                                               | <b>มักนิสิต</b><br>เวิทยาลัย    |
|----------------------------------------------------------------------------------------------------|---------------------------------|
| เฉพาะนิสิตหอพัก-เจ้าหน้าที่หอพัก ล็อกอินเข้าระบบ                                                           | เฉพาะนิสิตผู้สมัครเข้าอยู่หอพัก |
| login name password<br>ขึ้นสิตหอพัก เจ้าหน้าที่หอพัก<br>จำสถานะ <sup>เข้าสู่ระบบ</sup> <u>ลืม password</u> | <u>คลิกเพื่อล็อกอินเข้าระบบ</u> |

4. เลือก " **ใบแจ้งชำระค่าหอพัก** "

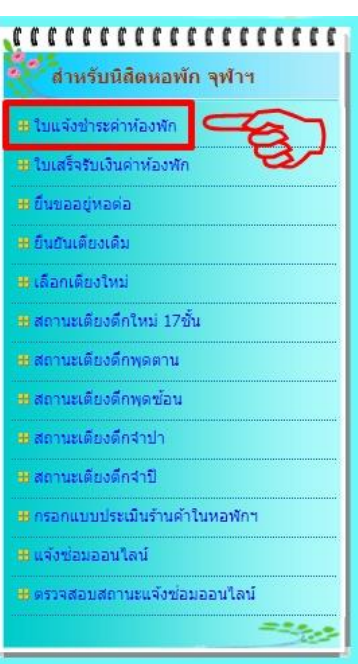

5. หาก<u>ไม่มียอดค่าหอพัก</u>จะปรากฎดังรูป

| atitunin    | <u>านสพ</u>     |                  |  |
|-------------|-----------------|------------------|--|
| นิสิตชื่อ : |                 |                  |  |
| ห้องพัก : เ | ดียง A ห้อง 817 | ชัน 8 ตึก พุดตาน |  |
| สถานะ:      |                 |                  |  |

| รายการ | ด่าประกัน | ด่าห้อง      | ด่าไฟ | ต่าน้ำ | ด่าปรับ | รวมทั้งสิ้น |
|--------|-----------|--------------|-------|--------|---------|-------------|
| 10013  | ไม่       | มีรายการค้าง | 1     | ชาระ   | ชาระ    | ชำระ        |

หาก<u>มียอดค่าหอพัก</u>จะขึ้นดังรูป

| บิสิตชื่อ :    |                              |      |
|----------------|------------------------------|------|
| ห้องพัก : เต็เ | บง B ห้อง 1701 ชั้น 17 ดีกชว | านชม |
| สถานะ:         |                              |      |

| <u>รายการค่าหอพักรอการชำระ</u> | <u>ะเงิน</u> |         |       |        |         |             |
|--------------------------------|--------------|---------|-------|--------|---------|-------------|
|                                |              |         |       |        |         |             |
|                                | r            |         | T     |        | r —     | 1           |
| รายการ                         | ด่าประกัน    | ค่าห้อง | ด่าไฟ | ค่าน้ำ | ค่าปรับ | รวมทั้งสิ้น |

- ให้นิสิตน้ำเงินเข้าบัญชีธนาคารกสิกรไทยที่ได้ยินยอมให้หักบัญชีกับทางหอพักไว้ ให้มี จำนวนพอสำหรับชำระเงินค่าห้องพักเต็มจำนวน โดยมีรายละเอียดดังนี้
  - หักครั้งที่ 1 จะหักเงินจากบัญชีที่นิสิตยินยอม <u>5 วันทำการแรก</u>นับจากวันที่ 1 ของต้น
    เดือน หากตรงกับหยุดจะนับวันถัดไป <u>>>>(หักครั้งแรกยังไม่มีค่าปรับ)<<<</u>
  - หักครั้งที่ 2 จะหักเงินจากบัญชีที่นิสิตยินยอมโดยจะบวกไปอีก 5 วันทำการนับจาก
    หักครั้งที่ 1 โดยจะตรงกับวันที่ 10 ของเดือนพร้อมกับ>>>เสียค่าปรับ 350 บาท<<<</li>
  - หักครั้งที่ 3 จะหักเงินจากบัญชีที่นิสิตยินยอมโดยจะบวกไปอีก 5 วันทำการนับจากหัก
    ครั้งที่ 2 โดยจะตรงกับวันที่ 15 ของเดือนพร้อมกับ>>>เสียค่าปรับ 500 บาท<<<</li>